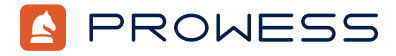

Behind the Report-Testing Addendum:

# Combined Testing for Dell<sup>™</sup> PowerEdge<sup>™</sup> and Supermicro<sup>®</sup> Servers

This document provides the system-configuration details and step-by-step procedures that Prowess Consulting engineers used to test and compare the deployment and performance of the following servers:

- Dell™ PowerEdge™ HS5610
- Dell™ PowerEdge™ HS5620
- Supermicro<sup>®</sup> SuperServer<sup>®</sup> SYS-120C-TN10R
- Supermicro<sup>®</sup> SuperServer<sup>®</sup> SYS-620C-TN12R

For the full analysis, read the report.

Testing was concluded on August 14, 2023.

# **Server Configurations**

|                         | Dell™ PowerEdge™<br>HS5610                          | Dell™ PowerEdge™<br>HS5620                          | Supermicro®<br>SuperServer®<br>SYS-120C-TN10R                                                    | Supermicro®<br>SuperServer®<br>SYS-620C-TN12R   |
|-------------------------|-----------------------------------------------------|-----------------------------------------------------|--------------------------------------------------------------------------------------------------|-------------------------------------------------|
| CPU                     | Intel® Xeon® Gold 6448Y                             | Intel® Xeon® Gold 6448Y                             | Intel® Xeon® Gold 6448Y                                                                          | Intel <sup>®</sup> Xeon <sup>®</sup> Gold 6448Y |
| Number of CPUs          | 2                                                   | 2                                                   | 2                                                                                                | 2                                               |
| Cores/Threads Per CPU   | 32/64                                               | 32/64                                               | 32/64                                                                                            | 32/64                                           |
| Cores/Threads Total     | 64/128                                              | 64/128                                              | 64/128                                                                                           | 64/128                                          |
| Frequency               | 2.10 MHz                                            | 2.10 MHz                                            | 2.10 MHz                                                                                         | 2.10 MHz                                        |
| Storage<br>Controller 1 | Dell™ Boot Optimized<br>Server Storage<br>(BOSS)-N1 | Dell™ Boot Optimized<br>Server Storage<br>(BOSS)-N1 | RAID bus controller:<br>Broadcom®/LSI<br>MegaRAID® 12 G<br>SAS/PCIe® Secure<br>SAS39xx, SAS 3908 | Broadcom® SAS 3916                              |

| Disk                                                       | 480 GB Dell <sup>™</sup> EC NVM<br>Express <sup>®</sup> (NVMe <sup>®</sup> )<br>Instant Scramble<br>Erase (ISE) 7400 read-<br>intensive (RI) M.2                                                                                          | 480 GB Dell <sup>™</sup> NVMe®<br>PE8010 read-intensive<br>M.2                                                                                       | 960 GB Samsung®<br>MZQL2960HCJR-00A07                                                                                                    | 960 GB KIOXIA®<br>KCD6XLUL960G                                                                                                    |  |
|------------------------------------------------------------|----------------------------------------------------------------------------------------------------|----------------------------------------------------------------------------------------------------|----------------------------------------------------------------------------------------------------|----------------------------------------------------------------------------------------------------|--|
| Number of Disks                                            | 2                                                                                                    | 2                                                                                                    | 6                                                                                                    | 6                                                                                                    |  |
| Storage Controller 2                                       | PCIe® solid-state drive<br>(SSD) backplane                                                                                                    | Dell <sup>™</sup> PowerEdge RAID<br>Controller 11 (PERC 11)<br>H755 Front                                                                            | Broadcom® SAS 3908<br>AOC-S3908L-H8iR                                                                                                    | Micron® NVMe®<br>SSD controller                                                                                                    |  |
| Disk 3.84 TB Dell <sup>™</sup> NVMe®<br>CM6 read-intensive |                                                                                                    | 1.75 TB Samsung®<br>PM897 Dell™<br>MZ7L31T9HBNAAD3<br>SATA                                                                                           | 480 GB Micron® 7450<br>MTFDKBA480TFR                                                                                                    | 480 GB Micron® 7450<br>MTFDKBA480                                                                                                    |  |
| Number of Disks                                            | 4                                                                                                    | 4                                                                                                    | 2                                                                                                    | 2                                                                                                    |  |
| Storage Controller 3                                       | Not applicable (N/A)                                                                                                    | Broadcom® MegaRAID®<br>12GSAS/PCIe® secure<br>SAS29xx                                                                                                | N/A                                                                                                    | N/A                                                                                                    |  |
| Disk                                                       | N/A                                                                                                    | 3.84 TB Dell <sup>™</sup> NVMe <sup>®</sup><br>P5500 read-intensive<br>U.2                                                                           | N/A                                                                                                    | N/A                                                                                                    |  |
| Number of Disks                                            | N/A                                                                                                    | 4                                                                                                    | N/A                                                                                                    | N/A                                                                                                    |  |
| Installed Memory                                           | 512 MB                                                                                                    | 512 MB                                                                                                    | 512 MB                                                                                                    | 512 MB                                                                                                    |  |
| Memory Speed                                               | 4,800 megatransfers per second (MT/s)                                                                                                    | 4,800 MT/s                                                                                                    | 4,800 MT/s                                                                                                    | 4,800 MT/s                                                                                                    |  |
| Number of<br>Memory DIMMs                                  | 16 x 32 GB error<br>correction code (ECC)<br>DDR5                                                                                                    | 16 x 32 GB ECC DDR5                                                                                                    | 16 x 32 GB ECC DDR5                                                                                                    | 16 x 32 GB ECC DDR5                                                                                                    |  |
| Network                                                    | Broadcom® and<br>subsidiaries NetXtreme®<br>BCM5720<br>1 x Broadcom® and<br>subsidiaries BCM57508<br>NetXtreme® E-Series<br>10 Gb/25 Gb/40 Gb/50<br>Gb/100 Gb/200 Gb<br>1 x Broadcom® and<br>subsidiaries BCM57414<br>NetXtreme® E-Series | 1 x Broadcom® and<br>subsidiaries NetXtreme®<br>BCM5720<br>1 x Mellonox® MT2892<br>1 x Broadcom® and<br>subsidiaries BCM57414<br>NetXtreme® E-Series | 1 x Microchip® LAN7500<br>1 x Broadcom® and<br>subsidiaries BCM57508<br>NetXtreme® E-Series<br>10 Gb/25 Gb/40 Gb/50<br>Gb/100 Gb/200 Gb<br>1 x Intel® Ethernet<br>Network Adapter<br>E810-XXV for SFP | 1 x Broadcom®<br>BCM57508 NetXtreme®<br>E-Series 10 Gb/25<br>Gb/40 Gb/50 Gb/100<br>Gb/200 Gb Ethernet<br>1 x Realtek® RTL8153<br>Gigabit Ethernet Adapter<br>1 x Intel® Ethernet<br>Controller E810-XXV<br>for SFP |  |
| Operating System (OS)                                      | Red Hat®<br>Enterprise Linux®                                                                                                    | Red Hat®<br>Enterprise Linux®                                                                                                    | Red Hat <sup>®</sup><br>Enterprise Linux®                                                                                                    | Red Hat®<br>Enterprise Linux®                                                                                                    |  |
| OS Version                                                 | 9.2                                                                                                    | 9.2                                                                                                    | 9.2                                                                                                    | 9.2                                                                                                    |  |
| OS Kernel                                                  | Linux® 5.14.0-<br>284.18.1.el9_2.x86_64                                                                                                    | Linux® 5.14.0-<br>284.18.1.el9_2.x86_64                                                                                                    | Linux® 5.14.0-<br>284.18.1.el9_2.x86_64                                                                                                    | Linux® 5.14.0-<br>284.18.1.el9_2.x86_64                                                                                                    |  |
| BIOS Version                                               | 2.1.0                                                                                                    | 2.1.0                                                                                                    | 1.1                                                                                                    | 1.3                                                                                                    |  |

# **Testing Summary**

Prowess Consulting engineers documented the rack and stack process for each of the four servers. The steps included:

- Racking servers with provided rails
- Connecting network and power
- Utilizing a crash cart to capture the IP details to connect to the baseboard management controller (BMC)
- Connecting to the BMC of each server to review the configuration
- Installing the OS
- Documenting the ease of use of each system

We tested the following workloads on each of the four servers:

- MySQL<sup>®</sup> with HammerDB 4.8
- Virtual desktop infrastructure (VDI)-like deployment utilizing CentOS<sup>®</sup> and stress-ng to simulate a workload on the virtual machine (VM)

For each test and server, we collected system metrics and power metrics utilizing the following tools:

- Nigel's Monitor (nmon)
- Dstat
- Atop

We collected power metrics on the PowerEdge HS5610 and PowerEdge HS5620 servers utilizing <u>racadm</u> and the following PowerShell<sup>®</sup> script:

```
$i=1
do {
    $i=$i++
    Start-Sleep -Seconds 5
    $date=get-date | Out-File <file location> -Append
    racadm -r <idrac IP> -u root -p <idrac password> get system.power | Out-File <file location>
-Append
}while($i = 4500)
```

We collected power metrics on the SuperServer SYS-120C-TN10R and SuperServer SYS-620C-TN12R servers utilizing <u>IPMICFG</u> and the following shell script:

```
while true; do date | tee -a ~/stress_power; ./IPMICFG-Linux.x86_64 -dcmi power | tee -a ~/stress_
power;sleep 2;done
```

# **Testing Procedures**

# Firmware Update Process

### Dell PowerEdge HS5610

- 1. Navigate to www.dell.com/support/home/en-us?app=products.
- 2. Search for HS5610, and then select the server's name from the drop-down menu.
- 3. Select Drivers and Downloads.
- 4. Locate the update the labeled BIOS, and then click the **Download** button to the right.
- 5. Locate the update the labeled BMC, and then click the **Download** button to the right.
- 6. Log in to Dell<sup>™</sup> OpenManage<sup>™</sup> Server Administrator.
- 7. Expand **Operations**, and then select **Firmware**.
- 8. Scroll to the bottom of the firmware page, and then click Add File.
- 9. Browse to and select the firmware file.
- 10. Click Upload.
- 11. When prompted, click Refresh to verify the upload.
- 12. From the BMC section, under Uploaded Image, click Activate.

#### Dell PowerEdge HS5610

- 1. Navigate to <u>www.dell.com/support/home/en-us?app=products</u>.
- 2. Search for HS5620, and then select the server's name from the drop-down menu.
- 3. Select Drivers and Downloads.
- 4. Locate the update the labeled BIOS, and then click the **Download** button to the right.
- 5. Locate the update the labeled BMC, and then click the **Download** button to the right.
- 6. Log in to the BMC interface.
- 7. Select **Operations > Firmware**.
- 8. Scroll to the bottom of the page.
- 9. Click Add File, and then select the BIOS or BMC file.
- 10. Click Upload File.
- 11. Wait while it applies.
- 12. Click Select to apply now.
- 13. Refresh when prompted.
- 14. Click Activate on the Uploaded Image section to make it live.

### Supermicro® SuperServer® SYS-120C-TN10R and SuperServer SYS-620C-TN12R

- 1. Log in to the Supermicro BMC.
- 2. Click Firmware Updates.
- 3. Select BMC.
- 4. Click Next.
- 5. For Step 2: Select file, click Select File.
- 6. Browse to and select the firmware update file, and then click **Open**.
- 7. Click Upload.
- 8. Scroll down to Step 3: File Version at the bottom of the page, and then click Update.
- 9. The BMC will reboot when completed.
- 10. Log in to Supermicro BMC.
- 11. Click Firmware Updates.
- 12. Select BIOS.
- 13. Under Choose Update Time, select Immediate Update.
- 14. Click Next.
- 15. Under Step 2: Select File, click Select File.
- 16. Browse to and select the firmware update file, and then click **Open**.
- 17. Click Upload.
- 18. Scroll down to Step 3: File Version at the bottom of the page, and then click Update.
- 19. When prompted that the BIOS firmware update has completed, click **OK**

# MySQL Testing

The following steps outline the process to install Red Hat® Enterprise Linux® and MySQL® Community Server.

# PowerEdge Deployment Using OpenBMC

- 1. PowerEdge servers:
  - a. Launch a web browser and browse to the iDRAC IP of the server.
  - b. Select Virtual Console to launch the virtual console session.
  - c. From the virtual console, click **Virtual Media**.
  - d. On the Virtual Media page, click Connect Virtual Media.
  - e. From the Map CD/DVD section, click Choose File.
  - f. Search for and select the Red Hat Enterprise Linux ISO, and then click **Open**.
  - g. Click **Map Device**, and then click **Close**.
  - h. From the virtual console, click **Boot**, select **Virtual CD/DVD/ISO**, and then, when prompted to confirm the boot action, click **Yes**.
  - i. From the virtual console, click Power, select reset system, and then, at the Confirm Power Action prompt, click Yes.

#### 2. SuperServer servers:

- a. Select **Remote Console** to launch.
- b. From the iKVM virtual console, click Virtual Media.
- c. Select Virtual Storage.
- d. At the **Device 1** page, from the logical drive type drop-down menu, select **ISO Image**, click **Open Image**, browse to and select the Red Hat installation media, and then click **Open**.
- e. From the virtual media page, click **Plug In**, and then click **OK**.
- f. Click Power Control, and then select Power Reset.
- g. Press **F1** to enter the boot menu.
- 3. Select Install Red Hat Enterprise Linux 9.1.
- 4. At the Welcome to Red Hat Enterprise Linux 9.1 page, click Continue.
- 5. From the Installation Summary page, click Root Password.
- 6. At the Root password page, enter a Root password, confirm the password, and then click Done.
- 7. From the Installation Summary page, click Connect to Red Hat, enter account information, click Register, and then click Done.
- 8. From the Installation Summary page, click Software Selection.
- 9. Select Server, and then click Done.
- 10. From the Installation Summary page, click Installation Destination.
  - a. From the Local Standard Disks section, select BOSS.
  - b. From the Storage Configuration section, select Custom.
  - c. Click Done.
  - d. For the **New Red Hat Enterprise Linux 9.1** installation, click **Click here to create them automatically** to automatically create the mount points.
  - e. Update the mount points with the following parameters.
    - i. /home: 100
    - ii. swap: 16
    - iii. /<root>: remainder of storage
  - f. Click Update Settings.
  - g. Click Done.
  - h. When the summary of changes pops up, click Accept changes.
- 11. 11. From the Installation Summary page, click Network & Host Name.
  - a. Ensure all connected Ethernet devices are enabled.
  - b. In the **Host Name** field, enter a name.
  - c. Click Apply.
  - d. Click Done.
- 12. Click Begin Installation.
- 13. Click Reboot System.
- 14. Connect to the server using a Secure Shell (SSH) client.
- 15. Run the following command to install updates:

```
dnf -y update && dnf -y upgrade
```

16. Run the following command to create software RAID 5 utilizing the disks attached:

mdadm --create /dev/md0 --level=5 --raid-devices=4 /dev/nvme1n1 /dev/nvme2n1 /dev/nvme3n1 /dev/ nvme4n1

- 1. Follow these instructions to install: <u>MySQL :: MySQL 8.0 Reference Manual :: 2.5.1 Installing MySQL on Linux Using the MySQL Yum Repository</u>.
- 2. Copy the following to **/etc/my.cnf**:
  - $\ensuremath{\#}$  For advice on how to change settings please see
  - # http://dev.mysql.com/doc/refman/8.0/en/server-configuration-defaults.html
    [mysqld]
  - #
  - # Remove leading # and set to the amount of RAM for the most important data
  - # cache in MySQL. Start at 70% of total RAM for dedicated server, else 10%.
  - # innodb\_buffer\_pool\_size = 128M

innodb\_thread\_concurrency=0

# # Remove the leading "# " to disable binary logging # Binary logging captures changes between backups and is enabled by # default. It's default setting is log\_bin=binlog # disable\_log\_bin # # Remove leading # to set options mainly useful for reporting servers. # The server defaults are faster for transactions and fast SELECTs. # Adjust sizes as needed, experiment to find the optimal values. # join buffer size = 128M # sort\_buffer\_size = 2M # read\_rnd\_buffer\_size = 2M # # Remove leading # to revert to previous value for default\_authentication\_plugin, # this will increase compatibility with older clients. For background, see: # https://dev.mysql.com/doc/refman/8.0/en/server-system-variables.html#sysvar\_default\_authentication\_ plugin # default-authentication-plugin=mysql\_native\_password #skip-grant-tables default-authentication-plugin=mysql\_native\_password datadir=/mysql/data socket=/var/lib/mysql/mysql.sock log-error=/var/log/mysqld.log pid-file=/var/run/mysqld/mysqld.pid port=3306 #bind\_address=0.0.0.0 # general max connections=4000 table\_open\_cache=8000 table\_open\_cache\_instances=16 back log=1500 default\_password\_lifetime=0 ssl=0 performance schema=OFF max\_prepared\_stmt\_count=128000 skip\_log\_bin=1 haracter\_set\_server=latin1 collation\_server=latin1\_swedish\_ci transaction isolation=REPEATABLE-READ # files innodb\_file\_per\_table innodb\_log\_file\_size=1024M innodb\_log\_files\_in\_group=8 #scale innodb\_open\_files=4000 # buffers innodb buffer pool size=24000M #scale innodb\_buffer\_pool\_instances=16 innodb\_log\_buffer\_size=64M # tune innodb\_doublewrite=0

```
innodb_flush_log_at_trx_commit=0
innodb_max_dirty_pages_pct=90
innodb_max_dirty_pages_pct_lwm=10
join_buffer_size=32K
sort_buffer_size=32K
innodb_use_native_aio=1
innodb_stats_persistent=1
innodb_spin_wait_delay=6
innodb_max_purge_lag_delay=300000
innodb_max_purge_lag=0
innodb_flush_method=O_DIRECT_NO_FSYNC
innodb_checksum_algorithm=none
innodb_io_capacity=1000
innodb_io_capacity_max=2000
innodb_lru_scan_depth=9000
innodb_change_buffering=none
innodb read only=0
innodb_page_cleaners=4
innodb_undo_log_truncate=off
# perf special
innodb_adaptive_flushing=1
innodb_flush_neighbors=0
innodb_read_io_threads=16
innodb_write_io_threads=16
innodb_purge_threads=4
innodb_adaptive_hash_index=0
# monitoring
innodb monitor enable='%'
```

#### **MySQL** Client

- 1. Install Red Hat Enterprise Linux as prescribed above.
- 2. Download <u>HammerDB 4.8</u> for Red Hat Enterprise Linux.
- 3. Extract HammerDB.
- 4. Run the following command to launch the HammerDB command-line interface (CLI):

```
./hammerdbcli
```

5. Run the following commands to build the benchmark:

```
dbset db mysql
```

dbset bm TPROC-C diset connection mysql\_host <ip> diset tpcc mysql\_count\_ware 500 diset tpcc mysql\_num\_vu 50 diset tpcc mysql\_user root diset tpcc mysql\_user password>

buildschema

6. Run the following command to back up the database after build completion.

```
mysqldump -u root -p tpcc > /mysql/data/backup/tpcc_backup.sql
```

```
7. Run the following script to test the workloads:
```

```
dbset db mysql
dbset db TPROC-C
diset tpcc mysql_total_iterations = 1000000
diset tpcc mysql_driver timed
```

Methodology | Combined Testing for Dell<sup>™</sup> PowerEdge<sup>™</sup> and Supermicro<sup>®</sup> Servers

```
diset tpcc mysql_rampup 5
diset tpcc mysql_duration 20
diset tpcc mysql_allwarehouse true
diset tpcc mysql_timeprofile true
vuset showoutput 1
vuset logtotemp 1
vuset timestamps 1
vuset unique 1
loadscript
puts "SEQUENCE STARTED"
foreach z { 5 10 20 50 100} {
      puts "$z VU TEST"
      vuset vu $z
      vucreate
       vurun
      vudestroy
      after 1900
}
```

### **VDI-Like Testing**

This is the process we used to conduct the VM capacity testing:

1. From a local console, connect to the Red Hat Enterprise Linux instance via SSH by running the following command:

|     | ssł                                                                                                    | n root@\$instance_ip                                                                             |                                   |   |     |          |     |  |
|-----|----------------------------------------------------------------------------------------------------|--------------------------------------------------------------------------------------------------|-----------------------------------|---|-----|----------|-----|--|
| 2.  | To prepare a file system on the software raid device, run the following command:                                               |                                                                                                  |                                   |   |     |          |     |  |
|     | mki                                                                                                    | mkfs.xfs /dev/md0                                                                                |                                   |   |     |          |     |  |
| 3.  | To crea                                                                                                    | te the mount point for the                                                                       | volume, run the following command | : |     |          |     |  |
|     | mko                                                                                                    | mkdir /var/lib/libvirt                                                                           |                                   |   |     |          |     |  |
| 4.  | To set t                                                                                                    | To set the volume to auto mount in future runs:                                                  |                                   |   |     |          |     |  |
|     | a.                                                                                                    | a. To open the fstab file, run the following command:                                            |                                   |   |     |          |     |  |
|     |                                                                                                    | vim /etc/fstab                                                                                   |                                   |   |     |          |     |  |
|     | b. Press <b>a</b> .                                                                                                    |                                                                                                  |                                   |   |     |          |     |  |
|     | C.                                                                                                    | To the end of the file, add                                                                      | the following:                    |   |     |          |     |  |
|     |                                                                                                    | /dev/md0                                                                                         | /var/lib/libvirt                  |   | xfs | defaults | 0 1 |  |
|     | d.                                                                                                    | Enter :wq to save the cha                                                                        | nges and exit vim.                |   |     |          |     |  |
| 5.  | To mount the volume, run the following command:                                                                                |                                                                                                  |                                   |   |     |          |     |  |
|     | mou                                                                                                    | int -a                                                                                           |                                   |   |     |          |     |  |
| б.  | To install the cockpit components, run the following command:                                                                  |                                                                                                  |                                   |   |     |          |     |  |
|     | dni                                                                                                    | dnf install -y cockpit && systemctl enable now cockpit.socket && dnf install -y cockpit-machines |                                   |   |     |          |     |  |
|     | vi                                                                                                    | virt-viewer qemu-kvm libvirt virt-install                                                        |                                   |   |     |          |     |  |
| 7.  | To set up virt-host info, run the following command:                                                                           |                                                                                                  |                                   |   |     |          |     |  |
|     | for drv in qemu network nodedev nwfilter secret storage interface; do systemctl start virt\${drv}d{,-                          |                                                                                                  |                                   |   |     |          |     |  |
|     | ro,-admin}.socket; done                                                                                                    |                                                                                                  |                                   |   |     |          |     |  |
| 8.  | To enab                                                                                                    | ole IOMMU on the kernel, ru                                                                      | In the following command:         |   |     |          |     |  |
|     | grı                                                                                                    | ubbyupdate-kernel=A                                                                              | LLargs="intel_iommu=on"           |   |     |          |     |  |
| 9.  | To reboot the system, run the following command:                                                                               |                                                                                                  |                                   |   |     |          |     |  |
|     | reb                                                                                                    | poot                                                                                             |                                   |   |     |          |     |  |
| 10. | Connect back to the host from your local console via SSH.                                                                      |                                                                                                  |                                   |   |     |          |     |  |
| 11. | To validate the virt-host installation, run the following command:                                                             |                                                                                                  |                                   |   |     |          |     |  |
|     | vei                                                                                                    | rt-host-validate                                                                                 |                                   |   |     |          |     |  |
| 12. | . From the local system, open a web browser to <b>\$instance_ip:9090</b> to access the cockpit graphical user interface (GUI). |                                                                                                  |                                   |   |     |          |     |  |

13. When prompted, enter **root** as the username, and then enter the system password.

#### 14. Select Virtual machines from the left-hand menu, and then click Create VM.

- 15. In the resulting window, specify the following:
  - a. Name: CentOS-1
  - b. Installation Type: Download an OS
  - c. Operating System: CentOS stream 9
  - d. Storage: Create a new volume
  - e. Storage Limit: 25 GB
  - f. Memory: 8 GB
- 16. Select Create and Run.
- 17. Select the VM instance name.
- 18. Select the expand button on the console on the right-hand side.
- 19. Select English, and then click Next.
- 20. Select root user, set a password, select Allow root ssh, and then click Done.
- 21. Select an installation destination, confirm the 25 GB volume, and then click Done.
- 22. Click Begin installation.
- 23. Click Reboot system once completed.
- 24. In a terminal window, connect to the Red Hat Enterprise Linux instance terminal.
- 25. From the Red Hat Enterprise Linux terminal, connect via SSH to the IP of the CentOS-1 VM.
- 26. From the CentOS-1 VM terminal, run the following command to update the system:

#### dnf update -y

27. To install stress-ng, run the following command:

dnf install -y <u>https://dl.fedoraproject.org/pub/epel/epel-release-latest-9.noarch.rpm;</u> dnf install -y
stress-ng

28. To populate the startup script, run the following command:

```
echo -e "#! /bin/bash \n stress-ng --cpu 2 --io 2 --vm 4 --vm-bytes 1G --timeout 5" > /startup.sh;
chmod +x /startup.sh
```

- 29. To run the job stress-ng workload via cron:
  - a. To edit the crontab, run the following command:

crontab -e

- b. Press a.
- c. Add \*/5 \* \* \* \* /startup.sh to the file.
- d. To save the changes and exit, enter :wq
- 30. To create a startup service to trigger the stress-ng workload, run the following command:

tee>/etc/systemd/system/stress.service <<EOF

```
[Unit]
Description=stress test
After=network.target
[Service]
Type=simple
ExecStart=/startup.sh
TimeoutStartSec=0
[Install]
WantedBy=default.target
EOF
chmod +xw /etc/systemd/system/stress.service
systemctl enable stress.service
```

31. To stop the CentOS-1 VM, run the following command:

#### shutdown -h

32. To clone the CentOS-1 VM, from the Red Hat Enterprise Linux command line, run the following command: for I in {2..200};do virt-clone -o CentOS-1—auto-clone -n CentOS-\$i; sleep 10; done

```
33. To populate the stress script, run the following command:
```

```
tee>/stress.sh <<EOF
       #! /bin/bash
       echo "Run number: "
       read runNum
       mkdir -p ~/stress_run/\$runNum
       nmon -F ~/stress_run/\$runNum/Run_\${runNum}_nmon.csv -s 15 -c 3600
       dstat -trdcD md0 -device-mapper -L rhel -l >> ~/stress_run/\$runNum/Run_\${runNum}_dstat.out &
       echo "Adding initial 4 VMs"
       virsh start CentOS-1
       virsh start CentOS-2
       virsh start CentOS-3
       virsh start CentOS-4
       echo "initial VMs added"
       sleep 300
       for I in {5..100}
       do
                echo""Adding VM number: \$""
                date
                virsh start CentOS-\$i
                sleep 300
       done
       EOF
34. To add execution to the script, run the following command:
       chmod +x /stress.sh
35. To open a terminal multiplexer session for the test run, run the following command
       tmux
36. To split the resulting window into a few screens:
       a. To split the screen in half, press Ctrl+B, and then press ".
       b. To switch between windows, press Ctrl+B, and then press an arrow key.
37. In the largest window, to start a top session, run the following command:
       top
38. To start the testing, run the following command:
       /stress.sh
```

 Monitor the progress on the screen until new VMs are no longer being added every 5 minutes, and then make a note of the last VM ID added.

#### **iPerf Network Testing**

This section contains the steps to set up the various hosts and then to run the tests against each host.

#### iPerf Setup

This is the process we used to conduct the network speed testing with iPerf:

- Download the Ubuntu 22.04 ISO from <a href="https://releases.ubuntu.com/22.04/">https://releases.ubuntu.com/22.04/</a> ubuntu-22.04.3-desktop-amd64.iso.torrent? ga=2.17682619.343639536.1692031889-1815853887.1674678963.
- 2. Connect to the BMC web console view for the host, and then boot to the Ubuntu ISO.
- 3. Select Try or install Ubuntu.
- 4. In the resulting GUI, click Install Ubuntu.
- 5. Select Minimal installation.
- 6. Select Install 3rd party software.
- 7. Click Continue.
- 8. Select Erase disk and install Ubuntu.

### 9. Click Continue.

- 10. Click **Confirm** to acknowledge the changes to disk.
- 11. Select your time zone, and then click **Continue**.
- 12. At the resulting window, set values as appropriate:
  - a. Name: Your name
  - b. Hostname: System identifying hostname
  - c. Username: Username
  - d. Password: Chosen password
  - e. Confirm password: Chosen password again
- 13. Click Continue
- 14. After the installation completes, click Restart now.
- 15. Log back in with the previously specified username and password.
- 16. Click the network icon in the top right corner, and then select Settings.
- 17. Locate the **25000 Mbs** connection, and then note the device ID, henceforth **\$L\_25**.
- 18. Select the gear icon next to the 25000 Mbs connection.
- 19. In the **Identity** tab, set:
  - a. Name: 25gbe
- 20. In the **IPv4** tab, set:
  - a. IPv4 Method: Manual
  - b. Address: As appropriate
  - c. Netmask: 24
- 21. Click Apply.
- 22. Locate the 100000 Mbs connection, and then note the device ID, henceforth \$L\_100.
- 23. Select the gear icon next to the **100000 Mbs** connection.
- 24. In the **Identity** tab, set:

#### a. Name: 100gbe

- 25. In the **IPv4** tab, set:
  - a. IPv4 Method: Manual
  - b. Address: As appropriate
  - c. Netmask: 24
- 26. Click Apply.
- 27. Select the gear icon next to the 1000 Mbs connection.
- 28. Make note of the IP address, henceforth **\$access\_ip**.
- 29. Click Cancel.
- 30. Click the dial pad in the lower left-hand corner, and then type Terminal.
- 31. Click on the terminal app.
- 32. In the terminal app, run the following command:

```
sudo apt update; sudo apt install -y openssh-server
```

33. From the local system, to connect to the instance, run the following command:

ssh \$username@\$access\_ip

34. To switch to root-level access, run the following command:

```
sudo su —
```

35. To install necessary tools on the system, run the following command:

apt-get install -y tmux build-essential vim numactl nmon

wget https://downloads.es.net/pub/iperf/iperf-3.13-mt1.tar.gz

tar -xvzf iperf-3.13-mt1.tar.gz

- cd iperf-3.13-mt1/
  ./configure
- Make

```
make install
```

####

36. To create the script used to launch the server process, run the following command:

```
vim ~/iperf-server.sh
       a. Type :set paste.
       b. Press a.
       C.
         Paste in the following content:
                       #! /bin/bash
                       # Usage iperf-server.sh 25|100
                       L 25=""
                       L_100=""
                       speed=$1
                       iperf="/root/iperf-3.13-mt1/src/iperf3"
                       L_25_name="25gbe"
                       L 100 name="100gbe"
                       systemctl stop irqbalance.service
                       nmcli con down $L_25_name
                       nmcli con down $L 100 name
                       L_25_node=`cat /sys/class/net/${L_25}/device/numa_node`
                       L_100_node=`cat /sys/class/net/${L_100}/device/numa_node`
                       if [ $speed == "25" ] ; then
                               nmcli con mod $L_25_name
                               nmcli con up $L_25_name
                               sleep 2
                               L_25_ip=`nmcli dev show $L_25 | grep IP4.ADD | awk '{print $2}' | awk -F/
                '{print $1}'`
                               echo "IP: $L_25_ip"
                               numactl -N $L_25_node -l $iperf --server -B $L_25_ip
                       elif [ $speed == "100" ]; then
                               nmcli con up $L_100_name
                               sleep 2
                               L_100_ip=`nmcli dev show $L_100 | grep IP4.ADD | awk '{print $2}' | awk -F/
                '{print $1}'`
                               echo "IP: $L_100_ip"
                               numactl -N $L_100_node -l $iperf --server -B $L_100_ip
                       else
                               echo "No speed selected, specify either 25 or 100"
               fi
       d. Update the L_25 and L_100 variables to the values noted earlier.
          To save and exit, press [Esc] :wq [Enter].
       е
37. To make the script executable, run the following command:
       chmod +x ~/iperf-server.sh
38. To create the script used to launch the client process, run the following command:
       vim ~/iperf-client.sh
       a. Type :set paste.
       b. Press a.
       c. Paste in the following content:
               #! /bin/bash
               ## Usage iperfP.sh IP_TO_TEST
               #Vars
               L 25=""
               L 100=""
```

```
server_ip=$1
iperf="/root/iperf-3.13-mt1/src/iperf3"
L_25_name="25gbe"
L_100_name="100gbe"
#Numa
L_25_node=`cat /sys/class/net/${L_25}/device/numa_node`
L_100_node=`cat /sys/class/net/${L_100}/device/numa_node`
#Clean Slate starting Point
systemctl stop irqbalance.service
nmcli con down $L_25_name
nmcli con down $L_100_name
nmcli con up $L_25_name
nmcli con up $L_100_name
sleep 2
#Discovered Vars
TS=$(date +%s)
L_25_ip=`nmcli dev show $L_25 | grep IP4.ADD | awk '{print $2}' | awk -F/ '{print $1}'`
L_100_ip=`nmcli dev show $L_100 | grep IP4.ADD | awk '{print $2}' | awk -F/ '{print $1}'`
run_dir=./`hostname`_to_${server_ip}_${TS}
sleep 2
killall nmon
mkdir $run dir
cp $0 $run_dir/
nmon -F ./$run_dir/load_summary.nmon -s 15 -c 60
nmcli dev show $L_25 > ./$run_dir/25GbE_adapter.txt
nmcli dev show $L_100 > ./$run_dir/100GbE_adapter.txt
#25Gbe Test
nmcli con down $L 100 name
mkdir ./$run_dir/25GbE
sleep 2
for P in 1 2 4 8 16; do
       for R in {1..3};do
               echo "starting run $R against $server_ip with $P threads"
               numactl -N $L_25_node -1 $iperf -c $server_ip -B $L_25_ip -p 5201 -P $P -i 10s
--logfile ./$run_dir/25GbE/to_${server_ip}_run_${R}_threads_${P}.log
               sleep 15
done
done
#100 GbE test
nmcli con down $L_25_name
sleep 2
nmcli con up $L_100_name
mkdir ./$run_dir/100GbE
sleep 2
for P in 1 2 4 8 16; do
       for R in {1..3};do
               echo "starting run $R against $server_ip with $P threads"
               numactl -N $L_100_node -l $iperf -c $server_ip -B $L_100_ip -p 5201 -P $P -i
10s --logfile .//$run dir/100GbE/to ${server ip} run ${R} threads ${P}.log
                sleep 15
        done
```

```
##### Parsing
        # tail -n4 ./*/*.log | grep sender | cut -dG -f2 | cut -d " " -f3
        # tail -n4 ./*/*.log | grep reciver | cut -dG -f2 | cut -d " " -f3
        echo "1P S Gbs, 1P R Gbs, 2P S Gbs, 2P R Gbs, 4P S Gbs, 4P R Gbs, 8P S Gbs, 8P R Gbs" | tee /
        dev/tty | tee >> ./$run_dir/run_summary.log
        echo -e " ##### 25 GbE Results" | tee /dev/tty | tee >> ./$run_dir/run_summary.log
        for R in 1 2 3 ;do
                       for P in 1 2 4 8 16; do
               declare S_rate_$P=`tail -n4 ./$run_dir/25GbE/to_${server_ip}_run_${R}_threads_${P}.log
        | grep sender | cut -dG -f2 | cut -d " " -f3`
               declare R_rate_$P=`tail -n4 ./$run_dir/25GbE/to_${server_ip}_run_${R}_threads_${P}.log
        | grep receiver | cut -dG -f2 | cut -d " " -f3`
        done
        echo "$S_rate_1 , $R_rate_1 , $S_rate_2 , $R_rate_2 , $S_rate_4 , $R_rate_4 , $S_rate_8 , $R_
        rate_8 " | tee /dev/tty | tee >> ./$run_dir/run_summary.log
        done
        echo -e " ##### 100 GbE Results" | tee /dev/tty | tee >> ./$run_dir/run_summary.log
        for R in 1 2 3 ; do
                       for P in 1 2 4 8 16; do
                               declare S_rate_$P=`tail -n4
        ./$run_dir/100GbE/to_${server_ip}_run_${R}_
                                                             threads_${P}.log | grep sender | cut -dG
        -f2 | cut -d " " -f3`
                               declare R_rate_$P=`tail -n4 ./$run_dir/100GbE/to_${server_ip}_run_${R}_
        threads_{P}.log | grep receiver | cut -dG -f2 | cut -d " " -f3
        done
        echo "$S_rate_1 , $R_rate_1 , $S_rate_2 , $R_rate_2 , $S_rate_4 , $R_rate_4 , $S_rate_8 , $R_
        rate_8 " | tee /dev/tty | tee >> ./$run_dir/run_summary.log
        done
d. Update the L_25 and L_100 variables to the values noted earlier.
```

e. To save and exit, press [Esc] :wq [Enter].

39. To create the script used to launch the client process, run the following command:

```
chmod +x ~/iperf-client.sh
```

40. Repeat this process for each of the four hosts.

#### **iPerf Network Testing**

This section outlines the steps to run iPerf in server mode on one system, henceforth "the server," and then from a second host, henceforth "the client," running iPerf in client mode and connecting to the server to test network speeds.

- 1. Open two terminal windows on the local system.
- 2. In the first terminal window, to connect to the host acting as the server, run the following command:

ssh username@\$hosts\_access\_ip

```
    To start the server for the 25 gigabit Ethernet (GbE) network testing, run the following command:
sudo /root/iperf-server.sh 25
```

- 4. Make note of the IP shown, henceforth **\$testing\_25\_ip**.
- 5. In the second terminal window, to connect to the host acting as a client, run the following command: ssh username@\$hosts\_access\_ip
- To start the test against the 25 GbE interface of the host system, run the following command: sudo /root/iperf-client.sh \$testing\_25\_ip
- 7. The test results will display on screen and save into a directory in the current path, with a name based on the system host name, test IP, and time stamp.

- 8. Open the first terminal window again and press Ctrl+C to stop the server running on the 25 GbE interface.
- To start the server on the 100 GbE interface, run the following command: sudo /root/iperf-server 100
- 10. Make note of the IP shown, henceforth **\$testing\_100\_ip**.
- 11. In the second terminal window, to start the test against the 100 GbE, run the following command:
  - sudo /root/iperf-client.sh \$testing\_100\_ip
- 12. Repeat as needed for each combination of hosts.

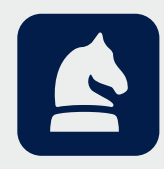

The analysis in this document was done by Prowess Consulting and commissioned by Dell Technologies. Results have been simulated and are provided for informational purposes only. Any difference in system hardware or software design or configuration may affect actual performance. Prowess Consulting and the Prowess logo are trademarks of Prowess Consulting, LLC. Copyright © 2023 Prowess Consulting, LLC. All rights reserved.

Other trademarks are the property of their respective owners.